CAN PAY WITH PERSONAL CC or ISU PCARD and GO THROUGH WORKDAY FOR REIMBURSEMENT FROM INCENTIVE ACCOUNT

From the ECpE Main Office – send an email to <u>ecpe\_active\_faculty@iastate.edu</u> during Spring Break (mid-March) or during first week of September. Update information in the DRAFT EMAIL below as needed for Spring or Fall graduations.

#### DRAFT EMAIL

Do you have a PhD student graduating and needs to be hooded?

Add it to you calendars! <u>The deadline to rent faculty/staff graduation attire and be guaranteed the</u> correct size for the Fall 2019 ceremony is **Friday, December 5, 2019**.

Fall Graduate Commencement will be held at 7:00PM on December 20, 2019 this year.

Complete the online process (outlined below) **before Friday December 5**<sup>th</sup> to get your regalia as WE DO NOT HAVE ANY EXTRA cap/gown/hood combos available.

#### ISU Faculty/Staff with PhD Degree

- 1. http://www.isubookstore.com/shop/graduation/phd
- 2. Click on Faculty/Staff Complete Graduation Attire (bottom row)
  - a. Click on Shop Faculty Graduation Attire (red button above \$0.00)
  - b. Click on Let's Get Started (black button at the bottom)
  - c. Click on **CHOOSE** beside Doctoral Faculty Rental
  - d. Click on COMPLETE PACKAGES (top of two buttons)
  - e. Enter your Height, Weight, Degree (PhD or DSc; include major), and your Alma Mater
  - f. Click on **NEXT** (black button on the lower right)
  - g. Confirm all information is correct
    - i. If not, click on BACK
      - ii. If so, click on **PROCEED TO CHECKOUT** (green button on lower right)
  - h. Unless you are late in renting, choose the SHIPS WITHIN 2 WEEKS radial button
  - i. Click on NEXT (black button on the lower right)
  - j. Enter your Billing Address
    - i. Address 1: ISU / ECpE 2520 Osborn Drive
    - ii. Address 2: xxxx (enter your room number and bldg.)
    - iii. Zip Code: 50011
  - k. Click on **NEXT** (black button on the lower right)
  - I. Confirm all information is correct
  - m. Click on CREDIT CARD radial button
  - n. Check the Accept Terms
  - o. Click on PROCEED TO CHECKOUT (black button on the lower right)
  - p. Enter your PCARD information (ZIP is 50011)
  - q. Click on PAY (grey button on the bottom)

CAN PAY WITH PERSONAL CC or ISU PCARD and GO THROUGH WORKDAY FOR REIMBURSEMENT FROM INCENTIVE ACCOUNT

3. <u>Print receipt and provide to Finance\_Delivery@iastate.edu</u> with your INCENTIVE ACCOUNT number and the NAME OF YOUR GRAD STUDENT written on it.

CAN PAY WITH PERSONAL CC or ISU PCARD and GO THROUGH WORKDAY FOR REIMBURSEMENT FROM INCENTIVE ACCOUNT

Go here:

https://www.isubookstore.com/shop/graduation/phd/FacultyStaff-Complete-Graduation-Attire

OR Just click on this link: https://iowastatefac.shopoakhalli.com/purchasewizard/Welcome

### Then...Click on Let's Get Started

| ECpE Hall of Fame - X   🗿 Iowa State Universit X   🙀 Home - Workday X   📽 Posekory found in : X   G area codes for seat: X   📅 Kineta, Inc: Overvic: X   🚳 Contact - Kineta Inc: X   all Order Pamera Bread X   all Order Pamera Bread X | vastatefa: × + – Ø ×                 |
|----------------------------------------------------------------------------------------------------|--------------------------------------|
| ← → X = B iowstatefacshoposkhalli.com/purchasewizard/Welcome                                                                                                    | 🖈 🧿 🖸 🔼   🏷 🗄                        |
| 👯 Apps 🔟 ISU FP&M Key Req. 🤄 Login - Key Access 🚺 Create A New Depa 🔯 Login 👔 Professional & Scie 👹 People Search & Re 👔 WorkCyte   Iowa Sci 👔 My Requests - 11 Se 🔯 Request for Service 🥥 MyAnalytic                                    | s 🏑 Agilon One 📕 Export Controls 🛛 » |
| Admin                                                                                                    |                                      |
|                                                                                                    |                                      |
|                                                                                                    |                                      |
|                                                                                                    |                                      |
| Iowa State University Faculty:                                                                                                    |                                      |
|                                                                                                    |                                      |
| We want to make your commencement ceremony the most beautiful and memorable ceremony experience possible with the finest regalia available to Iowa State University<br>Faculty.                                                          |                                      |
| Please order your highest degree earned.                                                                                                    |                                      |
| Questions? Contact the ISU Bookstore: ISUBookStore@iastate.edu                                                                                                    |                                      |
| Important Dates:                                                                                                    |                                      |
| Graduate College Commencement Friday, Dec. 19, 2019                                                                                                    |                                      |
| Last day to order: Friday, Dec. 5, 2019                                                                                                    |                                      |
|                                                                                                    |                                      |
|                                                                                                    |                                      |
|                                                                                                    |                                      |
| Event Products Cart Shipping & Handling Billing address Preview                                                                                                    |                                      |
|                                                                                                    |                                      |
|                                                                                                    |                                      |
| Let's get started                                                                                                    |                                      |
|                                                                                                    |                                      |
|                                                                                                    |                                      |
|                                                                                                    |                                      |
|                                                                                                    |                                      |
|                                                                                                    |                                      |
| Questions? 1-800,455-7623 or webdept@cakhall.com                                                                                                    |                                      |

#### Then...Click on CHOOSE across from Doctoral Faculty Rental

| Event     Products     Cart     Shipping & Handling     Billing address     Preview       Choose event |
|----------------------------------------------------------------------------------------------------|
| Choose event Event Event date Last order date                                                          |
| Event Event date Last order date                                                                       |
|                                                                                                    |
| Bachelor Faculty Rental - Ship to Home 12/19/2019 12/5/2019 Choose                                     |
| Master Faculty Rental - Ship to Home 12/19/2019 12/5/2019                                              |
| Doctoral Faculty Rental - Ship to Home 12/19/2019 12/01/9 12/01/9 Choose                               |

CAN PAY WITH PERSONAL CC or ISU PCARD and GO THROUGH WORKDAY FOR REIMBURSEMENT FROM INCENTIVE ACCOUNT

### Then...Click on COMPLETE PACKAGES

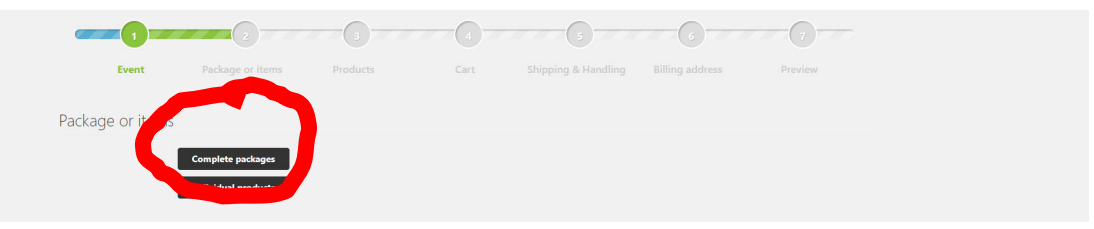

### Enter the following information and then CLICK NEXT

- Height
- Weight
- First Name
- Last Name
- Degree (enter PhD)
- Alma Mater (this will allow you to get a hood from your PhD school)

### HOW TO: Order Regalia for Graduation

|                                | all and the set        | and (Calandon day) | DEDCU                     |                    |                     |                     |                     |                                                                                                    |                          |                 |
|--------------------------------|------------------------|--------------------|---------------------------|--------------------|---------------------|---------------------|---------------------|----------------------------------------------------------------------------------------------------|--------------------------|-----------------|
| C invastaterac.shopoakr        | halli.com/PurchaseWizi | ard/SelectPackage? | eventID=DFRSH             |                    |                     |                     | <b>m</b>            | <b>A</b> 1000000107 10                                                                                                    | ¥                        |                 |
| Apps 🔟 ISU FPOIM Key Keq 🥑 Log | in - Key Access        | Create A New Depa  | Login Professional & Scie | Yeopie search & Re | WorkCyte   Iowa St. | My Requests - II Se | Request for Service | WORKDAY Iravel R                                                                                                    | MyAnalytics 2 Agilon Une | Export Controls |
|                                |                        |                    |                           |                    |                     |                     |                     |                                                                                                    |                          |                 |
|                                |                        |                    | Package or items          |                    | Cart                | Shipping & Handling |                     | Preview                                                                                                    |                          |                 |
|                                |                        |                    |                           |                    |                     |                     |                     |                                                                                                    |                          |                 |
|                                | Choose                 | products           |                           |                    |                     |                     |                     |                                                                                                    |                          |                 |
|                                | Doctoral De            | egree              |                           |                    |                     |                     |                     |                                                                                                    |                          |                 |
|                                | Price: \$60.0          | 0                  |                           |                    |                     |                     | 0                   |                                                                                                    |                          |                 |
|                                |                        |                    |                           |                    |                     |                     |                     |                                                                                                    |                          |                 |
|                                |                        |                    |                           |                    |                     |                     |                     |                                                                                                    |                          |                 |
|                                |                        |                    |                           |                    |                     |                     |                     |                                                                                                    |                          |                 |
|                                |                        |                    |                           |                    |                     |                     | A Statement I       |                                                                                                    |                          |                 |
|                                |                        |                    |                           |                    |                     |                     |                     |                                                                                                    |                          |                 |
|                                |                        |                    |                           |                    |                     |                     |                     | and the second second se                                                                                                    |                          |                 |
|                                |                        |                    |                           |                    |                     |                     |                     |                                                                                                    |                          |                 |
|                                |                        |                    |                           |                    |                     |                     |                     | Contraction of the local division of the local division of the loc |                          |                 |
|                                |                        |                    |                           |                    |                     |                     |                     |                                                                                                    |                          |                 |
|                                |                        |                    |                           |                    |                     |                     |                     |                                                                                                    |                          |                 |
|                                |                        |                    |                           |                    |                     |                     |                     |                                                                                                    |                          |                 |
|                                | la sud la fa           |                    |                           |                    |                     |                     | Customic            |                                                                                                    |                          |                 |
|                                | Height                 | lation about you   |                           |                    |                     | Degree              | Customize your proc | uct                                                                                                    |                          |                 |
|                                |                        |                    |                           |                    |                     |                     |                     |                                                                                                    |                          |                 |
|                                | Weight                 |                    |                           | *                  |                     | Alma Mater          |                     |                                                                                                    |                          |                 |
|                                | Faculty First          | t Name             |                           |                    |                     |                     |                     |                                                                                                    |                          |                 |
|                                |                        |                    |                           |                    |                     |                     |                     |                                                                                                    |                          |                 |
|                                | Faculty Last           | t Name (Surname)   |                           |                    |                     |                     |                     |                                                                                                    |                          |                 |
|                                | Do you need            | d a hood?  Yes     | No                        |                    |                     |                     |                     |                                                                                                    |                          |                 |
|                                | G Back                 |                    |                           |                    |                     |                     |                     | Nex                                                                                                    | at O                     |                 |
|                                |                        |                    |                           |                    |                     |                     |                     |                                                                                                    |                          |                 |

#### [Type here]

| Check for a                                                  | ccurac                                                                                    | cy and th                                                                   | en CLI                                                      | CK P                  | ROCEI                  | ED T                                                            | O CH                 | ECKOU                         | Т                            |
|--------------------------------------------------------------|-------------------------------------------------------------------------------------------|-----------------------------------------------------------------------------|-------------------------------------------------------------|-----------------------|------------------------|-----------------------------------------------------------------|----------------------|-------------------------------|------------------------------|
| Faculty and Staff Re x      O Iowa State Universit     ← → C | x     implement     Workday       m/Cart?fromPackage=True       Access       Create A Nev | x   🔮 Posakony found in : x   G :<br>v<br>V Depa 🔯 Login 📕 Professional & S | area codes for seat: 🗙   🚮 Kir<br>icie 🔮 People Search & Re | neta, Inc: Overvic X  | Contact – Kineta Inc × | <ul> <li>Order Panera Bre</li> <li>e III Request for</li> </ul> | sad 🗙   🥭 Order Pane | vra Bread X Oak Hall - Shoppi | Agilon One Export Controls ≫ |
|                                                              |                                                                                           |                                                                             |                                                             |                       |                        |                                                                 |                      | 0                             |                              |
|                                                              |                                                                                           |                                                                             |                                                             | Cart                  | Shipping & Handling    | g Billing ad                                                    |                      | review                        |                              |
|                                                              | Product<br>Doctoral Faculty Rental<br>Height<br>Weight<br>Name                            | - Ship to Home<br>5'10 (178 cm)<br>190-199 (bs (86-90 kg)<br>sam harris     |                                                             |                       |                        | Quantity<br>1                                                   | Price<br>\$60.00     | Line total                    |                              |
|                                                              | REG OGOLD TASSEL P                                                                        | LAIN                                                                        |                                                             |                       |                        | 1                                                               |                      |                               |                              |
|                                                              | DOCTOR GOWN-OSF                                                                           | A CAP BLACK P&B FLTD POLY                                                   |                                                             |                       |                        | 1                                                               |                      |                               |                              |
|                                                              | DOCTOR HOOD - REN<br>Degree<br>Alma Mater                                                 | ITAL<br>PhD<br>Washington State University                                  |                                                             |                       |                        | 1                                                               |                      |                               |                              |
|                                                              |                                                                                           |                                                                             |                                                             |                       |                        | Sub total                                                       |                      | \$60.00                       |                              |
|                                                              | Additional Inform<br>Your Remark                                                          | ation                                                                       |                                                             |                       |                        |                                                                 |                      | roceed to checkout            |                              |
|                                                              |                                                                                           |                                                                             | Questions? 1-800                                            | 1/456-7623 or webdept | ©oakhalli.com          |                                                                 |                      |                               |                              |

### Choose an appropriate shipping schedule/fee, then CLICK NEXT

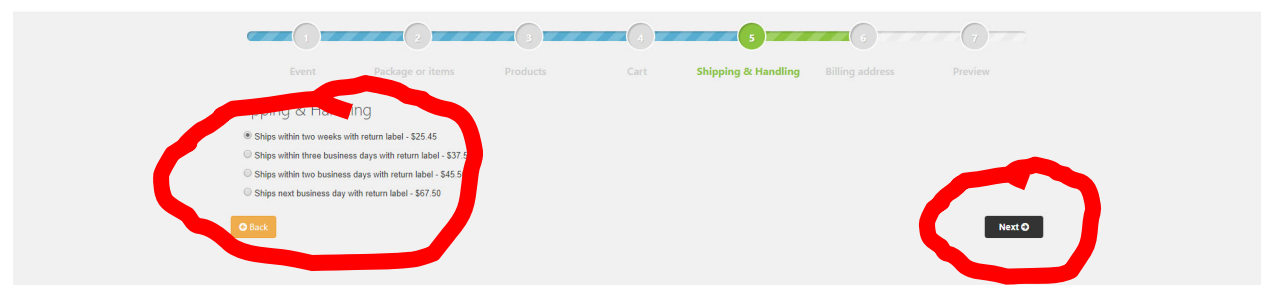

[Type here]

**Enter your billing address information** – THIS WILL BE YOUR SHIPPING ADDRESS UNLESS YOU CHANGE SHIPPING ADDRESS – so if you want the regalia shipped to your office, make sure you use the CORRECT SHIPPING ADDRESS...then CLICK NEXT.

|                            |                     |                                         |                 |                   | 6                |         |  |
|----------------------------|---------------------|-----------------------------------------|-----------------|-------------------|------------------|---------|--|
|                            |                     |                                         |                 |                   | Billing address  |         |  |
|                            |                     |                                         |                 |                   | Shining that too |         |  |
| Select Billing ac          | ldress              |                                         |                 |                   |                  |         |  |
| First name                 | sara                | •                                       |                 |                   |                  |         |  |
| Last name                  | harris              | *                                       |                 |                   |                  |         |  |
| Phone                      | ( 515 ) 44          | 1 4488                                  |                 |                   |                  |         |  |
|                            |                     | 1 1 1 1 1 1 1 1 1 1 1 1 1 1 1 1 1 1 1 1 |                 |                   |                  |         |  |
| Address 1                  | 123 main street     |                                         |                 |                   |                  |         |  |
| Address 2                  |                     |                                         |                 |                   |                  |         |  |
| City                       | ames                | •                                       |                 |                   |                  |         |  |
| Country                    | UNITED STATES       | • *                                     |                 |                   |                  |         |  |
| State                      | Iowa                | • •                                     |                 |                   |                  |         |  |
| Zip Code                   | 50010               |                                         |                 |                   |                  |         |  |
|                            | kharrie@iastate.edu |                                         |                 |                   |                  |         |  |
|                            | an ognostate.com    |                                         |                 |                   |                  |         |  |
| Ship to a different addres |                     |                                         |                 |                   |                  |         |  |
|                            |                     |                                         |                 |                   |                  | Next Q  |  |
|                            |                     |                                         |                 |                   |                  | INCAL O |  |
|                            |                     | Questions? 1-800/4                      | 56-7623 or webc | lept@oakhalli.com |                  |         |  |

Verify all information, click on CREDIT CARD, and ACCEPT TERMS, then PROCEED TO CHECKOUT...

| Product                                                                                                    | Qua                                       | ntity                                                                                                    | Price                    | Line total |
|----------------------------------------------------------------------------------------------------|-------------------------------------------|----------------------------------------------------------------------------------------------------|--------------------------|------------|
| Doctoral Faculty Rental - Ship to Home<br>Height 5'10 (178 cm)<br>Weight 190-199 (bs (86-90 kg)<br>Name sara harris |                                           | 1                                                                                                    | \$60.00                  | \$60.00    |
| REG OGOLD TASSEL PLAIN                                                                                              |                                           | 1                                                                                                    |                          |            |
| DOCTOR GOWN-OSFA CAP BLACK P&B FLTD POLY                                                                            |                                           | 1                                                                                                    |                          |            |
| DOCTOR HOOD - RENTAL<br><b>Degree</b> PhD<br><b>Alma Mater</b> Washington State University                          |                                           | 1                                                                                                    |                          |            |
| Billing address                                                                                                    | Shipping ac                               | ddress                                                                                                    | Sub total                | \$60.00    |
| First name sara                                                                                                    | First name                                | sara                                                                                                    | Shipping                 | \$25.45    |
| Phone (515) 451-4488                                                                                                | Phone                                     | (515) 451-4488                                                                                               | Table of Table           | 405.15     |
| Address 1 123 MAIN ST                                                                                               | Address 1                                 | 123 MAIN ST                                                                                                  | lotal excl. lax          | \$85.45    |
| State Iowa                                                                                                    | State                                     | lowa                                                                                                    | Tax Amount               | \$3.60     |
| Zip Code 50010-6492<br>Country UNITED STATES<br>E-mail skharris©iastate.edu                                         | Zip Code<br>Country<br>E-mail<br>Shipping | 50010-6492<br>UNITED STATES<br>skharris@iastate.edu<br>Ships within two weeks with return label<br>- \$25.45 | Total Incl. Tax          | \$89.05    |
|                                                                                                    |                                           |                                                                                                    | Select payment type      |            |
|                                                                                                    |                                           |                                                                                                    | o with well              |            |
|                                                                                                    |                                           |                                                                                                    | credit card              |            |
|                                                                                                    |                                           |                                                                                                    | Accept terms - Read here |            |
|                                                                                                    |                                           |                                                                                                    |                          |            |
|                                                                                                    |                                           |                                                                                                    |                          |            |

[Type here]

### Enter your information (either personal CC or ISU Pcard) and click PAY

Print your receipt and submit with your personal CC Reimbursement Request or submit with your PCARD Transaction Verification through WORKDAY.

Contact Sara K Harris with any questions.